# 全国印刷委托书备案系统

# 用户手册 (印刷企业)

编制日期: 2024年06月

| 1. 引言                        | 2       |
|------------------------------|---------|
| 1.1 <b>编写目的</b>              | 2       |
| 2. 印刷企业操作介绍                  | 3       |
| 2.1. 登录、注册                   | 3       |
| 2.2. 系统首页                    | 3       |
| 2.3. 委托书管理                   | 9       |
| 2.3.1. 印刷委托书<br>2.3.2. 装订委托书 | 9<br>12 |
| 2.4. 企业信息                    | 16      |
| 2.5. 数据统计                    | 17      |

# 1. 引言

## 1.1. 编写目的

本手册旨在协助用户迅速掌握全国印刷委托书备案系统的操作流程,介绍操 作流程和功能服务及使用方法。通过阅读手册,用户将能够高效地完成委托书备 案业务,提升工作效率。

# 2. 印刷企业操作介绍

#### 2.1. 登录、注册

用户打开浏览器,输入网址 https://login.nppa.gov.cn,通过用户名+密码或手机号+验证码方式均可登录。

注册: 在宣传文化政务服务平台中, 用户可点击页面顶端的【用户指引】以 查阅有关注册、维护经办人等操作的详细指导。

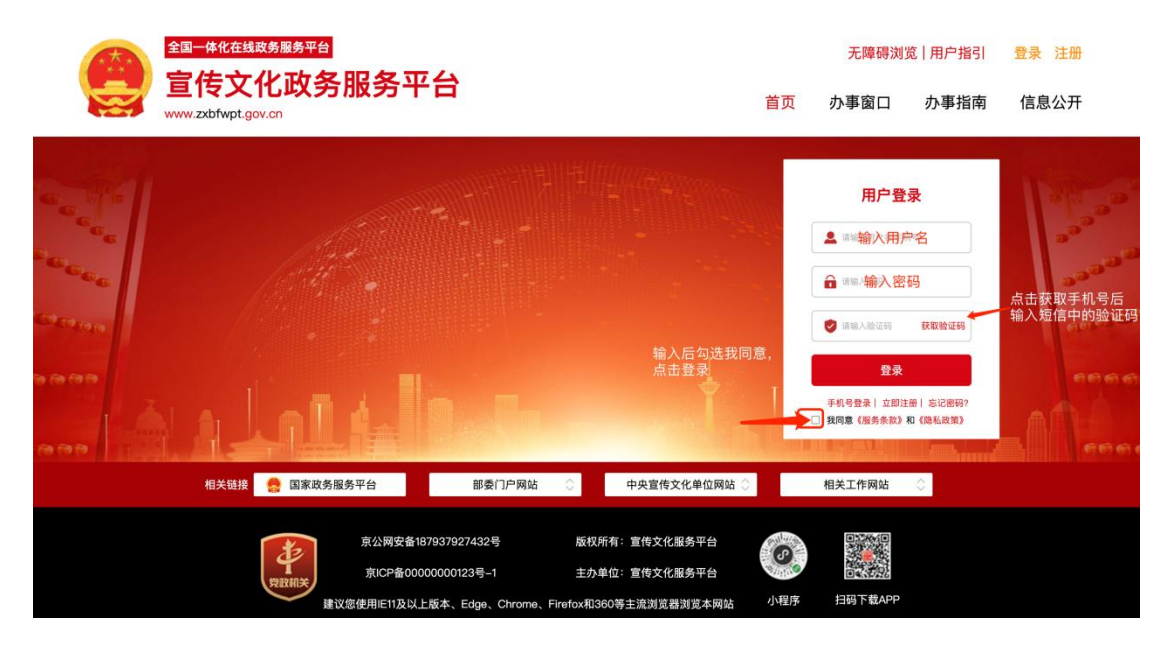

登录页面

### 2.2. 系统首页

印刷企业的首页主要包括业务数据统计、通知公告、法律法规、单位印刷 统计量、数据看板,并展示本单位相关数据。

| 🚇 全国印刷委托书會       | 案系统                                                                                                    | ( <sup>4</sup> )<br>公式时代指   欢迎歌,印刷企业 - Yinshua123_sx ~ |
|------------------|----------------------------------------------------------------------------------------------------|--------------------------------------------------------|
| ◎ 首页             | 至 · 首页                                                                                                    |                                                        |
| 🗈 委托书管理          | 本单位委托书业务量                                                                                                    | <b>通知公告</b> 法律法规 更多>                                   |
| 望 企业信息<br>① 数据统计 | 1 0 0 and and a set an and a set an an an an an an an an an an an an an | 選知 2023-09-27 15:39<br>作为<br>将力                        |
|                  | 本单位委托书印刷量                                                                                                    | 近—周 ~ 数据看板                                             |
|                  | 85.m<br>1                                                                                                    | ● 新市 ● 用刊<br>申报总量<br>0<br>较上月 ~ -100%                  |
|                  |                                                                                                    | 图书印刷量<br>0<br>较上月 🛰 -100%                              |
|                  | 0<br>12 13 14 15 16<br>11 11 11 11 11                                                                                                    | 期刊印刷量<br>0<br>日 音 音 音 校上月 → 0%                         |

首页

- (1) 业务数据统计
  - ① 省内委托量:本单位所收到的省内委托书备案申请数量统计;
  - ② 省外委托量:本单位所收到的省外委托书备案申请数量统计;
  - ③ 退回量:本单位所退回的委托书备案数量统计;
  - ④ 待办:本单位还未操作的委托书备案数量统计。

| 💮 全国印刷委托书 | 备案系统              |            |                 |          | <b>华站内信</b> | 欢迎您, 印刷企业 - Yinshua123_sx ~ |
|-----------|-------------------|------------|-----------------|----------|-------------|-----------------------------|
| @ 首页      | 至 首页              |            |                 |          |             |                             |
| ③ 委托书管理   | 本单位委托书业务量         |            |                 |          | 通知公告 法律法    | <b>法规</b> 更多 >              |
| ₩ 企业信息    |                   |            |                 |          | 通知          | 2023-09-27 15:39            |
| ③ 数据统计    | <b>1</b><br>省内委托量 | 0<br>省外委托量 | <b>0</b><br>退回量 | 19<br>待办 |             |                             |
|           |                   |            |                 |          |             |                             |

(2) 通知公告

可查看由国家新闻出版署发布的所有通知公告内容,点击【标题】快速查看 详情;

点击【更多】跳转通知公告页面,列表中点击【查看】可查看该条详情内容。

| 🚇 全国印刷委托书台    | 音案系统         |                 |                 |                 | <b>公</b> 站内信 欢迎            | 図記、印刷企业 - Yinshua123_sx ~ |
|---------------|--------------|-----------------|-----------------|-----------------|----------------------------|---------------------------|
| ω 首页          | <b>亚 首</b> 页 |                 |                 | _               |                            |                           |
| ◎ 委托书管理       | 本单位委托书业务量    |                 |                 |                 | 通知公告 法律法规                  | 更多〉                       |
| ♀ 企业信息 ③ 数据统计 | 1 指内责托量      | 0<br>留外委托篇      | <b>0</b><br>进行重 | <b>19</b><br>65 | 通知                         | 2023-09-27 15:39          |
|               | 本单位委托书印刷量    |                 |                 | 近一間             | 数据看板                       |                           |
|               | 82.00<br>1   |                 |                 | BYS MH          | 申报总量<br>0<br>较上月 ── -100%  |                           |
|               |              |                 |                 |                 | 園书印刷量<br>0<br>较上月 ── -100% |                           |
|               |              | -14 15<br>18 11 | 16 17<br>H H    | 18 191<br>H H   | 期刊印刷量<br>0 -<br>较上月 → 0%   |                           |

首页 – 通知公告

| ■ 首页 | 委托书管理 × 通知公告详情 × | 通知公告 ×       |                  |                |
|------|------------------|--------------|------------------|----------------|
| 通知公告 |                  |              |                  | 点击重置清空查询内容     |
| 公告标题 | 请输入公告标题 搜索通      | 知公告标题,支持模糊搜索 | 点击查询可查找所输        | 入标题内容          |
| 序号   | 标题名称             | 文章类型         | 发布时间             | 操作             |
| 1    | 通知               | 通知公告         | 2023-09-27 15:39 | 查看             |
|      |                  | 共1条 10条/页 ~  | < 1 > 前住 1 页     | 点击查看, 查看通知公告内容 |

#### 通知公告更多列表

(3) 法律法规

可查看由国家新闻出版署发布的所有法律法规内容,点击【标题】快速查看 详情;

点击【更多】跳转法律法规页面,列表中点击【查看】可查看该条详情内容。

| 🚇 全国印刷委托书备 | <b>音案系统</b>       |              |              |              | Giana 🛪      | DER、印刷企业 - Yinshua123_sx ~ |
|------------|-------------------|--------------|--------------|--------------|--------------|----------------------------|
| ◎ 首页       | 彭 前页              |              |              |              |              |                            |
| 受托书管理      | 本单位委托书业务量         |              |              |              | 通知公告 法律法规    | 更多〉                        |
| 望 企业信息     |                   |              |              |              | 法律           | 2023-09-27 15:39           |
| ③ 数据统计     | <b>1</b><br>省内委托星 | 0 留外委托量      |              | 19<br>時少     |              |                            |
|            |                   |              |              |              |              |                            |
|            | 本单位委托书印刷量         |              |              | 近一周 ~        | 数据看板         |                            |
|            |                   |              |              |              | 由现台를         |                            |
|            | SCAR<br>1         |              |              |              | 4-10x-co.me. | ~                          |
|            |                   |              |              |              | 较上月 📉 -100%  |                            |
|            |                   |              |              |              | 图书印刷量        |                            |
|            |                   |              |              |              | 0            |                            |
|            |                   |              |              |              | 较上月 📉 -100%  |                            |
|            |                   |              |              |              | 期刊印刷量        |                            |
|            |                   |              |              |              | 0            |                            |
|            | 12 13<br>H H      | 14 15<br>E E | 16 17<br>8 8 | 18 19<br>日 日 | 较上月 → 0%     |                            |

首页-法律法规

| 律法规 |         |               |                           |                  | 点击重           | 置清空查询内容 |
|-----|---------|---------------|---------------------------|------------------|---------------|---------|
| 规标题 | 请输入法规标题 | 搜索法律法规标题,支持模制 | 期搜索                       | 点击查询可查找所输入内容 -   |               |         |
| 序号  | 标题名称    | 文编            | ■类型                       | 发布时间             | 操作            |         |
| 1   | 法律法规    | 法律            | #法规                       | 2023-10-17 20:32 | 查看            | ~       |
|     |         | 共1条 10/       | 新 <u>の</u> 、 く <u>1</u> > | 崩往 1 页           | <b>只</b> 面亘有, | 重看通知公古  |
|     |         |               |                           |                  |               |         |

法律法规更多列表

(4) 站内信

委托书备案状态可通过站内信进行提示,最新通知内容将优先展示,点击【标题】快速查看详情;

点击【更多】跳转站内信更多页面,列表中点击【查看】可查看该条详情内容。

| 🚇 全国印刷委托书备       | 音案系统      |                   |              |          | -<br>Augusta                | 欢迎想,印刷企业 - Yinshua123_sx ~ |
|------------------|-----------|-------------------|--------------|----------|-----------------------------|----------------------------|
| の 首页             | 亚 首页      |                   |              |          | 7 si                        | 更多 >                       |
| ◎ 委托书管理          | 本单位委托书业务量 |                   |              |          | 系统消息<br>山东省出版单位申报的《中国惯性技术·· | IS><br>可点击跳转<br>5.39       |
| 型 企业信息<br>③ 数据统计 | 1 留内委托量   | <b>0</b><br>留外委托量 | 0            | 19<br>19 | 系统消息<br>山东省出版单位申报的《强度与环境》·· |                            |
|                  |           |                   |              |          | 系统消息                        |                            |
|                  | 本单位委托书印刷量 |                   |              | 近一周      | 山东省出版单位申报的《航空动力学报…          | -                          |
|                  | 政業<br>1   |                   |              |          | 1.1642.2                    |                            |
|                  |           |                   |              |          | <b>0</b><br>较上月 🛰 -100      | %                          |
|                  |           |                   |              |          | 图书印刷量                       |                            |
|                  |           |                   |              |          | 0<br>较上月 🛰 -100             | *                          |
|                  |           |                   |              |          | 期刊印刷量                       |                            |
|                  |           | 14 15<br>⊟ ⊟      | 16 17<br>日 日 | 18<br>日  | 0<br>19<br>19               |                            |

首页一站内信

| 🚇 全国印刷委托书 | 备案系统                                                     | 43站内信 | 欢迎悠, 印刷企业 - Yinshua123_sx ~ |
|-----------|----------------------------------------------------------|-------|-----------------------------|
| ω 首页      | <ul> <li>         至 首页 委托书管理详编 × 起內偿遇知 ×     </li> </ul> |       |                             |
| ◎ 委托书管理   | 发布日間 🗇 请选择日期 🛛 🖾 请选择日期                                   |       | Q. 查询                       |
| 望 企业信息    | 序号 消息ID 内容                                               | 状态    | 发布日期 操作                     |
| ③ 数据统计    | 1 1724729288730255361 山东省出版单位申报约《中国惯性技术学报》已经提交,请及时查看处理   | 已读    | 2023-11-15 18:01   查看       |
|           | 2 1719633475528945665 山东省出版单位申报的《强度与环境》已经提交,请及时查看处理      | 未該    | 2023-11-01 16:32   查看       |
|           | 3 1719633449469734914 山东省出版单位申报的《航空动力学报》已经提交,请及时查看处理     | 朱诚    | 2023-11-01 16:32 查者         |
|           | 4 1719633376081997826 山东省出版单位申报的《收集胆小鬼》已经提交,请及时查看处理      | 未读    | 2023-11-01 16:32 查着         |
|           | 共4 療 10 頻/页                                              |       |                             |

站内信更多列表

(5) 单位印刷统计量

可选择三个时间周期查看本单位已备案完成委托书备案数据统计图表,默认展示近一周(今日-前七天),近一月(今日-前一月),近一年(今日-前一年)。

图表统计展示分为图书、期刊,图书、期刊各展示不同颜色进行分别展示相 关数据,若该日数据相同时,则颜色进行混色展示,鼠标放至统计图内将展示该 日所产生的数据。

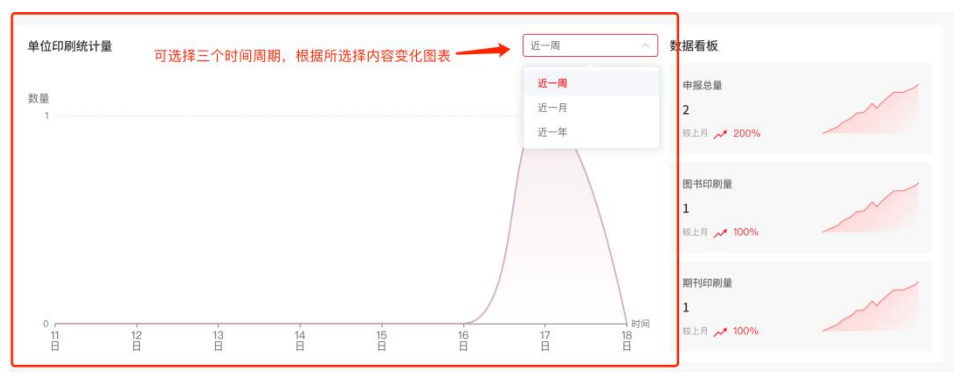

首页 – 单位印刷统计量

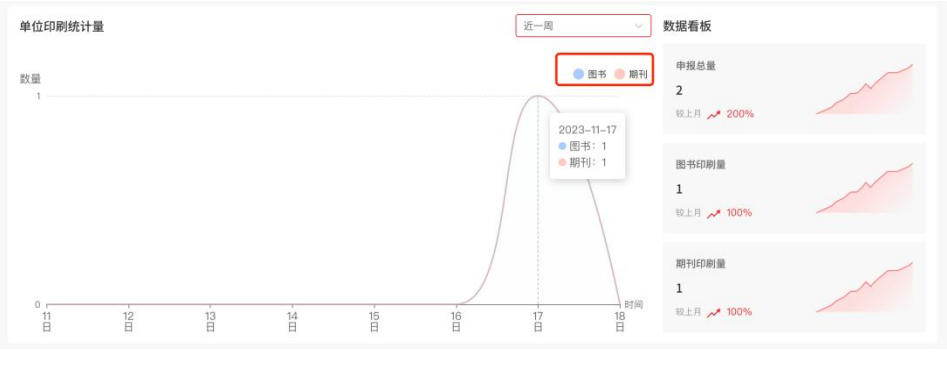

首页 – 单位印刷统计量

(6) 数据看板

展示本月申报备案完成总量数据、图书数据、期刊数据,并与上月数据进行 对比,对比样式分为三种,上升、平稳、下降。

| 由级首奏       |   |
|------------|---|
| 中报心重       | ~ |
| 2          |   |
| WER 200%   |   |
| 图书印刷量      | _ |
| 1          | ~ |
| 较上月 🛹 100% | / |
| 期刊印刷量      | ~ |
| 1          | ~ |
| 较上月 📌 100% |   |

首页 – 数据看板

#### 2.3.1. 印刷委托书

点击导航栏"委托书管理"可进入委托书管理列表,进入后展示全部委托列表。

| 💮 全国印刷委托书 | 书备案系统             |         |               |               |        | <b>4</b> 站内      | 信 欢迎您,印刷企业 | - Yinshua123_sx 🔗 |
|-----------|-------------------|---------|---------------|---------------|--------|------------------|------------|-------------------|
| の 首页      | ■ 首页 委托书管理详情 ×    | 站内信通知 × | 委托书管理 ×       |               |        |                  |            |                   |
| ③ 委托书管理   | <b>全部委托</b> 待办 已办 |         |               |               |        |                  |            |                   |
| ₩ 企业信息    | 请输入书(刊)名/委托书编号    | 0 の環状态  |               | 出版单位          | 类型     | ~ ] [1           | 11 开始时间 -  | 結束时间              |
| ③ 数据统计    | 是否省内              |         |               |               |        |                  | 筛选 重置      | 收起筛选 个            |
|           | 编号                | 类型      | 书(刊)名         | 出版单位<br>(委托方) | 是否省内   | 发起时间             | 办理状态       | 操作                |
|           | No:(鲁)2300011     | 图书      | 收集胆小鬼         | 山东省出版单位       | 香      | 2023-11-01 16:32 | 待确认        | 办理                |
|           | No:(儋)2300015     | 期刊      | 航空动力学报        | 山东省出版单位       | 香      | 2023-11-01 16:32 | 待确认        | 办理                |
|           | No:(售)2300017     | 期刊      | 强度与环境         | 山东省出版单位       | 否      | 2023-11-01 16:32 | 待确认        | 办理                |
|           | No:(鲁)2300022     | 期刊      | 中国惯性技术学报      | 山东省出版单位       | 否      | 2023-11-15 18:01 | 待确认        | 办理                |
|           | No:(新)2300025     | 期刊      | 强度与环境         | 新疆维吾尔自治区出版单位  | 否      | 2023-10-23 20:51 | 待确认        | 办理                |
|           | No:(新)2300026     | 期刊      | 土壤学报          | 新疆维吾尔自治区出版单位  | 否      | 2023-10-23 20:51 | 待确认        | 办理                |
|           | No:(新)2300027     | 期刊      | 植物营养与肥料学报     | 新疆维吾尔自治区出版单位  | 否      | 2023-10-23 20:51 | 待确认        | 办理                |
|           | No:(新)2300028     | 期刊      | 中国生态农业学报(中英文) | 新疆维吾尔自治区出版单位  | 否      | 2023-10-23 20:51 | 待确认        | 办理                |
|           | No:(新)2300029     | 期刊      | 水土保持学报        | 新疆维吾尔自治区出版单位  | 否      | 2023-10-23 21:31 | 待确认        | 办理                |
|           | No:(新)2300030     | 期刊      | 土壤通报          | 新疆维吾尔自治区出版单位  | 否      | 2023-10-23 20:51 | 已拒绝        | 查看                |
|           |                   |         | 共 23 条 10条/   | 页 ∨ ← 1 2 3 → | 前往 1 页 |                  |            |                   |

委托书管理页面

委托书状态及可操作说明:

退回:印刷企业操作退回的委托书,可修改后重新提交;列表中可操作查看;

待确认:出版单位提交后,印刷企业未审核时,为待确认状态;列表中可操 作办理;查看详情中可操作退回修改、拒绝、通过;点击退回修改则出版单位还 可修改内容重新申请,点击拒绝则该委托书备案无法再次申请,点击通过则完成 印刷企业的确认;

作废中(印刷企业):流程到印刷企业,操作是否同意委托书作废申请,通 过后流转至省局,状态变为作废中(省局),未通过后恢复已备案;列表中可操 作办理;查看详情中可操作同意、拒绝;

作废中(省局):印刷企业同意后流转至省局,省局操作是否同意,通过后 变为已作废,未通过恢复已备案;列表中可操作查看;

已作废: 省局同意作废申请; 列表中可操作查看;

已拒绝:印刷企业拒绝委托书申请;列表中可操作查看;

已备案: 备案成功; 列表中可操作查看; 查看详情中可操作打印。

(1) 全部委托

列表中展示所有状态下的委托书备案数据。

① 查看

查看所提交委托书备案内容,不同状态查看内有不同的操作权限,针对该条 备案信息可点击【审核记录】查看历史审核情况。

| 💮 全国印刷委托书 | 备案系统          |                              |             |        | (3)<br>中站内信         | 沈迎總、印刷企业 - Yinshua123_sx 🍝 |
|-----------|---------------|------------------------------|-------------|--------|---------------------|----------------------------|
| ◎ 首页      | 更 首页 <b>5</b> | 托书管理详情 × 站内信通知 × 委托书管理 ×     |             |        |                     |                            |
| ③ 委托书管理   | 已备案           |                              | 图书、期刊印刷委    | 托书     |                     | No:(晋)2300005              |
| ፼ 企业信息    |               |                              |             |        |                     | 审核记录                       |
| ③ 数据统计    |               | *书(刊)名风云变幻                   |             | • 类型:  | 图书                  | 可查看过程审核记录                  |
|           |               | "出版单位(委托方)名称:山西省出版单位         |             | * 地址:  | 山西省出版单位             |                            |
|           |               | *印刷企业(受托方)名称:山西省印刷企业         |             | * 地址:  | 山西省印刷企业             |                            |
|           | 基本信息          | · 息 发 行 单 位 名 称: 新华出版社有限责任公司 |             | *地址:   | 新疆维吾尔自治区喀什地区伽师县英买里乡 |                            |
|           |               | *國际标准书 (版) 号: 1059           |             | * 版次:  | 第一版                 |                            |
|           |               | 中国标准/国内统一刊号: 1561648         |             | 刊期:    | 第一期                 |                            |
|           |               | *开本: 32К                     | *印 数: 70册/套 |        | * 著译者:叶新蕊5          |                            |
|           | 其他信息          | *页 数: 300页                   | *印张:95      |        | *责 编: 汪晨涛           |                            |
|           |               | * 字 数 100干字                  | *定价: 30元    |        | •责编:郭一坞             |                            |
|           | 1.000         | * 原稿页数: 350                  |             | *版 式:  | 横版                  |                            |
|           | 排版            | *正文用字: 楷体                    |             | *校样份数: | 30                  |                            |
|           |               |                              | acia #1     | ER .   |                     |                            |

委托书

| 🝚 全国印刷委托书                                             | 备案系统           |                                                                                                    |                                  |                                                                                  | <b> </b> 经 | カ意见                                                                                                    | ×   |
|-------------------------------------------------------|----------------|----------------------------------------------------------------------------------------------------|----------------------------------|----------------------------------------------------------------------------------|------------|----------------------------------------------------------------------------------------------------|-----|
| <ul> <li>              查页             委托书管理</li></ul> | ₽ 前页 \$<br>已备案 | 托希證傳建構 × 站内应激和 × 最托书管理 ×                                                                                                    | 图书、期刊印刷委                         | 託书                                                                               | 0          | 出版申位 (黄托方) 原交<br>操作人: Chuban123_sx<br>申核结果: <b>建交委托书备案</b><br>审核时间: 2023-10-23 20:41:14                       |     |
|                                                       | 基本信息           | <ul> <li>・市(市)を 风云変切</li> <li>・出版単位(使托方)名称:山西福田財企生</li> <li>・印刷企业(使托方)名称:山西福田財企生</li> <li>・島 友 行 単 位 名 称:新学出版社有限责任公司</li> <li>・国际标准市(広)号:1059</li> <li>・中国际添進内偵一刊号:1561646</li> </ul> |                                  | * 类型: 图书<br>* 地址: 山西省出版早<br>* 地址: 山西省市明道<br>* 地址: 新疆總若尔自<br>* 版次: 第一版<br>刊版: 第一期 | 0          | 印刷企业 (現托5) 申慎<br>操作人: Yinshua123_sx<br>审核选集: <b>申核通过</b><br>申核选是: <b>通过</b><br>审核选用: 2023-10-23 20:41:46      |     |
|                                                       | 其他信息           | <ul> <li>・开本 32K</li> <li>・页 政 300页</li> <li>・字 数 100千字</li> <li>・ 道順原設 350</li> <li>・ 正交用字 欄体</li> </ul>                                                                             | ○印 数 70册書<br>○田 数 98<br>○童 价 30% | ·版 式 5000                                                                        | 0          | 四期時位(現代力)所在紙,自由区,直接符前所出版主要加下<br>操作人: 山西省<br>申核范泉: <b>申核通法</b><br>申核范泉: <b>通过</b><br>申核印列: 2023-10-23 20:41:46 | 〕审核 |
|                                                       |                |                                                                                                    | 3800 <b>1</b>                    | TED .                                                                            |            |                                                                                                    |     |

审核记录

2 筛选

可查询书刊名/委托书编号、办理状态、出版单位、类型、发起时间的起止 时间范围、是否省内,支持多条件组合筛选,点击筛选进行条件过滤,点击重置 清空筛选内容。

③ 分页符

可根据查询习惯调整每页展示数据数量。

| 🖗 全国印刷委托书 | 备案系统            |         |                          |                                                                      |        | С <sup>а</sup> рана<br>Спана | 唐 欢迎悠、印刷企业 | - Yinshua123_sx 🐣 |
|-----------|-----------------|---------|--------------------------|----------------------------------------------------------------------|--------|------------------------------|------------|-------------------|
| ◎ 首页      | ➡ 首页 委托书管理详情 ×  | 站内信通知 × | 委托书管理 × 数据统计 ×           |                                                                      |        |                              |            |                   |
| ③ 委托书管理   | 全部委托 待办 已办      |         |                          |                                                                      |        |                              |            |                   |
| ፼ 企业信息    | 请输入书(行)名/委托书编号  | 0 の理状态  | ~ ±                      | 版单位 ~                                                                |        |                              | 韩选 重置      | 展开筛选 ~            |
| ③ 数据统计    | 编号              | 类型      | 书(刊)名                    | 出版单位<br>(委托方)                                                        | 是否省内   | 发起时间                         | 办理状态       | 操作                |
|           | No:(鲁)2300011   | 图书      | 收集胆小鬼                    | 山东省出版单位                                                              | 否      | 2023-11-01 16:32             | 待确认        | 办理                |
|           | No:(魯)2300015   | 期刊      | 航空动力学报                   | 山东省出版单位                                                              | 香      | 2023-11-01 16:32             | 待确认        | 办理                |
|           | No:(魯)2300017   | 期日干刂    | 强度与环境                    | 山东省出版单位                                                              | 香      | 2023-11-01 16:32             | 待确认        | 办理                |
|           | No:(會)2300022   | 期日干引    | 中国惯性技术学报                 | 山东省出版单位                                                              | 否      | 2023-11-15 18:01             | 待确认        | 办理                |
|           | No:(新)2300025   | 期日刊     | 强度与环境                    | 新疆维吾尔自治区出版单位                                                         | 否      | 2023-10-23 20:51             | 待确认        | 办理                |
|           | No:(\\f)2300026 | 期日干引    | 土壤学报                     | 新疆维吾尔自治区出版单位                                                         | 否      | 2023-10-23 20:51             | 待确认        | 办理                |
|           | No:(新)2300027   | 期刊      | 植物营养与肥料学报                | 新疆维吾尔自治区出版单位                                                         | 否      | 2023-10-23 20:51             | 待确认        | 办理                |
|           | No:(新)2300028   | 期刊      | 中国生态农业学报(1 10条/页         | 新疆维吾尔自治区出版单位                                                         | 杏      | 2023-10-23 20:51             | 待确认        | 办理                |
|           | No:(新)2300029   | 期刊      | 20祭/页<br>水土保持学报<br>30条/页 | 新疆维吾尔自治区出版单位                                                         | 否      | 2023-10-23 21:31             | 待确认        | 办理                |
|           | No:(新)2300030   | 期刊      | 土壤通报 50条/页               | 新疆维吾尔自治区出版单位                                                         | 否      | 2023-10-23 20:51             | 已拒绝        | 查看                |
|           |                 |         | 共 23 条 10条/页             | <ul> <li>∧</li> <li>1</li> <li>2</li> <li>3</li> <li>&gt;</li> </ul> | 前往 1 页 |                              |            |                   |

分页符

(2) 待办

展示待确认、作废中(印刷企业)状态下的委托书备案数据。列表支持多选 操作批量确认。也可点击某一条数据点击【办理】查看详细数据进行确认。

| 🚇 全国印刷委托书 | 备案系统        |                 |           |               |                          |       | ф.<br>жири       | 欢迎您,印刷企业 | Yinshua123_sx 🐣 |
|-----------|-------------|-----------------|-----------|---------------|--------------------------|-------|------------------|----------|-----------------|
| ◎ 首页      | <b>王</b> 首页 | 委托书管理详情 ×       | 站内信通知 × 🍕 | 托书管理 ×        |                          |       |                  |          |                 |
| ◎ 委托书管理   | 全部委托        | 待办 已办           |           |               |                          |       |                  |          |                 |
| 要 企业信息    | 请输入书(       | 刊)名/委托书编号 〇     | 出版单位      | ~ 类型          |                          |       |                  | 筛选 重型    | 展开铸造 ~          |
| ③ 数据统计    | 已选择8条数      | 据,其中8项新增确认,0项作废 | 申请        |               |                          |       |                  | 取消选      | <b>洋 批量确认</b>   |
|           |             | 编号              | 类型        | 书(刊)名         | 出版单位<br>(委托方)            | 是否省内  | 发起时间             | 办理状态     | 操作              |
|           |             | No:(亰)2300025   | 期刊        | 强度与环境         | 北京市出版单位                  | 否     | 2023-10-23 20:41 | 待确认      | 办理              |
|           |             | No:(疠)2300026   | 期刊        | 土壤学报          | 北京市出版单位                  | 否     | 2023-10-23 20:41 | 特确认      | 办理              |
|           |             | No:(疠)2300027   | 期刊        | 植物营养与肥料学报     | 北京市出版单位                  | 否     | 2023-10-23 20:41 | 待确认      | 办理              |
|           |             | No:(疠)2300028   | 期刊        | 中国生态农业学报(中英文) | 北京市出版单位                  | 否     | 2023-10-23 20:41 | 待确认      | 办理              |
|           |             | No:{原)2300029   | 期刊        | 水土保持学报        | 北京市出版单位                  | 否     | 2023-10-23 20:41 | 待确认      | 办理              |
|           |             | No:(京)2300030   | 期刊        | 土壤通报          | 北京市出版单位                  | 否     | 2023-10-23 20:41 | 待确认      | 办理              |
|           |             | No:(疠)2300031   | 期刊        | 水土保持研究        | 北京市出版单位                  | 否     | 2023-10-23 20:41 | 待确认      | 办理              |
|           |             | No:{疨)2300032   | 期刊        | 考古学报          | 北京市出版单位                  | 否     | 2023-10-23 20:41 | 待确认      | 办理              |
|           |             |                 |           | 共18条 10条页     | ✓ < 1 <mark>2</mark> > 崩 | 往 2 页 |                  |          |                 |

待办

(3) 已办

展示已拒绝、已备案、已作废状态下的委托书备案数据。

| 🚇 全国印刷委托书 | 备案系统              |        |         |               |        | <u> </u>         | 占内信 欢迎想,印刷企业 | - Yinshua123_sx 🐣 |
|-----------|-------------------|--------|---------|---------------|--------|------------------|--------------|-------------------|
| Q 首页      | ■ 首页 委托书管理详情 ×    | 站内信调知× | 的托书管理 × |               |        |                  |              |                   |
| ③ 委托书管理   | 全部委托 待办 <b>己办</b> |        |         |               |        |                  |              |                   |
| 🖳 企业信息    | 请输入书(刊)名/委托书编号 (  | 出版单位   |         | ~ 类型          | ~ 是否省内 |                  | 茴 开始时间 •     | 结束时间              |
| ③ 数据统计    |                   |        |         |               |        |                  | 筛选 重置        | 收起筛选 へ            |
|           | 编号                | 类型     | 书(刊)名   | 出版单位<br>(委托方) | 是否省内   | 发起时间             | 办理状态         | 操作                |
|           | No:(新)2300030     | 期刊     | 土壤通报    | 新疆维吾尔自治区出版单位  | 否      | 2023-10-23 20:51 | 已拒绝          | 查看                |
|           | No:(新)2300031     | 期日干引   | 水土保持研究  | 新疆维吾尔自治区出版单位  | 否      | 2023-10-23 20:51 | 已拒绝          | 查看                |
|           | No:(新)2300032     | 期刊     | 考古学报    | 新疆维吾尔自治区出版单位  | 否      | 2023-10-23 20:51 | 已拒绝          | 查看                |
|           | No:(晋)2300005     | 图书     | 凤云变幻    | 山西省出版单位       | 是      | 2023-10-23 20:41 | 已备案          | 查看                |
|           |                   |        | 共 4 祭   | 10条页 🗸 (1)    | 前往 1 页 |                  |              |                   |

已办

## 2.3.2. 装订委托书

点击导航栏"委托书管理-装订委托书"可进入装订委托书列表,进入后展 示全部装订委托列表。

| )全国印刷委托书鲁 | 「案系统             |          |               |               |      | 4 <sup>13</sup> 站内信 | 欢迎您, 印刷企业 | - Yinshua123_s |
|-----------|------------------|----------|---------------|---------------|------|---------------------|-----------|----------------|
| 首页        | E 首页 装订委托书:      | <        |               |               |      |                     |           |                |
| 委托书管理 ^   | <b>全部委托</b> 待办 已 | 办        |               |               |      |                     |           |                |
| 印刷委托书     | 请输入书 (刊) 名/委托书编  | 号 Q _ 办: | 聖状态 ~ 出版的     | ۹ <u>۵</u> ~  |      |                     | 筛选 重置     | 展开筛选 ~         |
| 装订委托书     | 编号               | 类型       | 书(刊)名         | 出版单位<br>(委托方) | 是否省内 | 发起时间                | 办理状态      | 操作             |
| 企业信息      | No:(鲁)2400012    | 期刊       | 中国生态农业学报(中英文) | 山东省出版单位       | 是    | 2024-03-19 15:26    | 已备案       | 查看             |
| 数据统计      | No:(鲁)2400025    | 期刊       | 文旅之乡456       | 山东省出版单位       | 是    | 2024-03-19 15:20    | 已作废       | 查看             |
|           | No:(鲁)2400022    | 图书       | 谁是蝙蝠侠         | 山东省出版单位       | 是    | 2024-03-19 09:39    | 已备案       | 查看             |
|           | No:(鲁)2400021    | 图书       | 古灵仙地的捣蛋鬼      | 山东省出版单位       | 是    | 2024-03-19 09:39    | 已备案       | 查看             |
|           | No:(鲁)2400017    | 图书       | 飞来的青蛙         | 山东省出版单位       | 是    | 2024-03-19 09:35    | 待确认       | 办理             |
|           | No:(鲁)2400016    | 图书       | 收集胆小鬼         | 山东省出版单位       | 是    | 2024-03-19 09:34    | 待确认       | 办理             |
|           | No:(鲁)2400002    | 期刊       | 北京邮电大学学报      | 山东省出版单位       | 是    | 2024-03-18 16:02    | 已作废       | 查看             |
|           | No:(鲁)2400005    | 期刊       | 中国钱币          | 山东省出版单位       | 是    | 2024-03-18 15:35    | 已备案       | 查看             |
|           | No:(鲁)2400004    | 期刊       | 土壤通报          | 山东省出版单位       | 是    | 2024-03-18 15:35    | 已备案       | 查看             |
|           | No:(鲁)2400001    | 期刊       | 电波科学学报        | 山东省出版单位       | 是    | 2024-03-18 15:23    | 已拒绝       | 查看             |

全部委托列表

委托书状态及可操作说明:

退回:印刷企业操作退回的委托书,可修改后重新提交;列表中可操作查看;

待确认:出版单位提交后,印刷企业未审核时,为待确认状态;列表中可操 作办理;查看详情中可操作退回修改、拒绝、通过;点击退回修改则出版单位还 可修改内容重新申请,点击拒绝则该委托书备案无法再次申请,点击通过则完成 印刷企业的确认;

作废中(印刷企业):流程到印刷企业,操作是否同意委托书作废申请,通 过后流转至省局,状态变为作废中(省局),未通过后恢复已备案;列表中可操 作办理;查看详情中可操作同意、拒绝;

作废中(省局):印刷企业同意后流转至省局,省局操作是否同意,通过后 变为已作废,未通过恢复已备案;列表中可操作查看;

已作废: 省局同意作废申请; 列表中可操作查看;

已拒绝:印刷企业拒绝委托书申请;列表中可操作查看;

已备案: 备案成功; 列表中可操作查看; 查看详情中可操作打印。

(1) 全部委托书

列表中展示所有状态下的委托书备案数据。

① 查看

查看所提交委托书备案内容,不同状态查看内有不同的操作权限,针对该条 备案信息可点击【审核记录】查看历史审核情况。

13

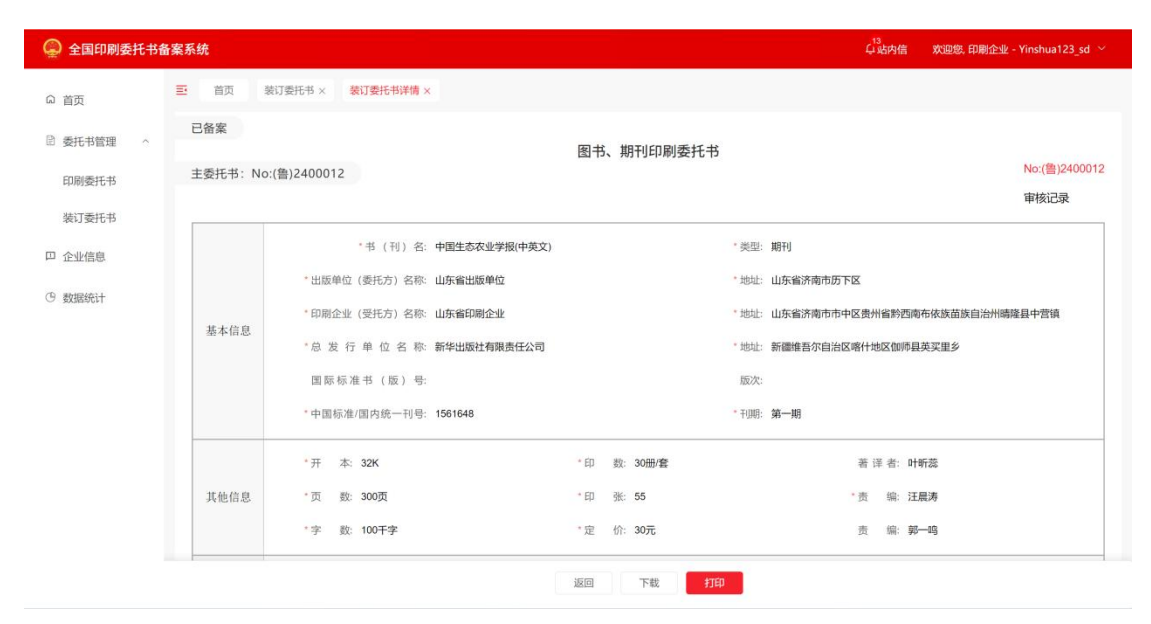

查看委托书

| 💮 全国印刷委托书籍 | 青案系统     |                                               |                          |           | Ⅰ 经办 | 意见                                                           |
|------------|----------|-----------------------------------------------|--------------------------|-----------|------|--------------------------------------------------------------|
| の 首页       | 三 首页 暴   | \$IT要托书 ×                                     |                          |           | 0    | 出版单位(委托方)提交                                                  |
| 要托书管理 ^    | 已备案      |                                               | 网北 期刊印刷禾托士               | ÷         |      | 操作人: Chuban123_sd<br>审核结果:提交委托书备案                            |
| 印刷委托书      | 主委托书:No: | :(鲁)2400012                                   | כר גראפוקאין עדוא אכר 20 |           |      | 审核时间: 2024-03-19 15:26:59                                    |
| 装订委托书      |          |                                               |                          |           | Ŭ    | 操作人: Yinshua123_sd                                           |
| 口 企业信息     |          | "书 (刊) 名: 中国生态农业学报(中英文)                       |                          | "类型:期刊    |      | 甲核結果: 甲 <b>核迪</b> 过<br>审核意见: 通过<br>审核时间: 2024-03-19 15:27:32 |
| ③ 数据统计     |          | *出版单位(委托方)名称:山东省出版单位                          |                          | *地址:山东省   | 0    | 印刷企业(受托方)所在省、自治区、直辖市新闻出版主警部门审核                               |
|            | 基本信息     | ·印刷正型(受化力)名称: 田乐香印刷正型<br>·总发行单位名称:新华出版社有限责任公司 |                          | * 地址: 新疆维 |      | 操作人:山东<br>审核结果: <b>审核通过</b><br>审核结果:承核通过                     |
|            |          | 国际标准书 (版)号:                                   |                          | 版次:       |      | 审核时间: 2024-03-19 15:27:32                                    |
|            |          | *中國标准/國內統一刊号: 1561648                         |                          | *刊期:第一期   |      |                                                              |
|            |          | °开 本: 32К                                     | * 印 数: 30册/套             |           |      |                                                              |
|            | 其他信息     | *页 数: 300页                                    | * 印 张: 55                |           |      |                                                              |
|            |          | '字 数: 100干字                                   | * 定 价: 30元               |           |      |                                                              |
|            |          |                                               | 返回 下载 打                  | nep 🔰     |      |                                                              |

查看经办意见

2 筛选

可查询书刊名/委托书编号、办理状态、出版单位、类型、发起时间的起止 时间范围、是否省内,支持多条件组合筛选,点击筛选进行条件过滤,点击重置 清空筛选内容。

③ 分页符

可根据查询习惯调整每页展示数据数量。

| 全国印刷委托书备 | 案系统              |         |                        |               |      | <sup>13</sup><br>乒站内信 | 欢迎您, 印刷企业 | - Yinshua123_s |
|----------|------------------|---------|------------------------|---------------|------|-----------------------|-----------|----------------|
| 首页       | 三 首页 装订委托书       | × 装订委托书 | 详情 ×                   |               |      |                       |           |                |
| 委托书管理 ^  | <b>全部委托</b> 待办 E | Ъ       |                        |               |      |                       |           |                |
| 印刷委托书    | 请输入书 (刊) 名/委托书编  | 号 Q 办理  | 大态 ~ 出版单               | 位 ~           |      |                       | 筛选 重置     | 展开锦选 ~         |
| 装订委托书    | 编号               | 类型      | 书 (刊) 名                | 出版单位<br>(委托方) | 是否省内 | 发起时间                  | 办理状态      | 操作             |
| 企业信息     | No:(鲁)2400012    | 期日干山    | 中国生态农业学报(中英文)          | 山东省出版单位       | 是    | 2024-03-19 15:26      | 已备案       | 查看             |
| 数据统计     | No:(鲁)2400025    | 期刊      | 文旅之乡456                | 山东省出版单位       | 是    | 2024-03-19 15:20      | 已作废       | 查看             |
|          | No:(鲁)2400022    | 图书      | 谁是蝙蝠侠                  | 山东省出版单位       | 是    | 2024-03-19 09:39      | 已备案       | 查看             |
|          | No:(鲁)2400021    | 图书      | 古灵仙地的捣蛋鬼               | 山东省出版单位       | 是    | 2024-03-19 09:39      | 已备案       | 查看             |
|          | No:(鲁)2400017    | 图书      | 飞来的青蛙                  | 山东省出版单位       | 是    | 2024-03-19 09:35      | 待确认       | 办理             |
|          | No:(鲁)2400016    | 图书      | 收集胆小鬼                  | 山东省出版单位       | 是    | 2024-03-19 09:34      | 待确认       | 办理             |
|          | No:(鲁)2400002    | 期刊      | 北京邮电大学学报               | 山东省出版单位       | 是    | 2024-03-18 16:02      | 已作废       | 查看             |
|          | No:(鲁)2400005    | 期月干刂    | 中国钱币 10条/页             | 山东省出版单位       | 是    | 2024-03-18 15:35      | 已备案       | 查看             |
|          | No:(鲁)2400004    | 期日干山    | 20条/页<br>土壤通报<br>30条/页 | 山东省出版单位       | 是    | 2024-03-18 15:35      | 已备案       | 查看             |
|          | No:(鲁)2400001    | 期日干刂    | 电波科学学排 50条/页           | 山东省出版单位       | 是    | 2024-03-18 15:23      | 已拒绝       | 查看             |

分页符

(2) 待办

展示待确认、作废中(印刷企业)状态下的委托书备案数据。列表支持多选 操作批量确认。

| 🚇 全国印刷委托书者 | 香案系统 |               |         |         |               |          | <sup>13</sup><br>乒站内信 | 欢迎您, 印刷企业 - | Yinshua123_sd 🗠 |
|------------|------|---------------|---------|---------|---------------|----------|-----------------------|-------------|-----------------|
| の 首页       | ■ 首页 | 装订委托书 × 装订    | 要托书详情 × |         |               |          |                       |             |                 |
| 圖 委托书管理 ~  | 全部委托 | 待办已办          |         |         |               |          |                       |             |                 |
| 印刷委托书      | 请输入书 | (刊) 名/委托书编号 〇 | 出版单位    |         | 类型            |          |                       | 筛选 重置       | 展开筛选 ~          |
| 装订委托书      |      |               |         |         |               |          |                       | 取消          | 选择 批量确认         |
| □ 企业信息     |      | 编号            | 类型      | 书 (刊) 名 | 出版单位<br>(委托方) | 是否省内     | 发起时间                  | 办理状态        | 操作              |
| ④ 数据统计     |      | No:(鲁)2400017 | 图书      | 飞来的青蛙   | 山东省出版单位       | 是        | 2024-03-19 09:35      | 待确认         | 办理              |
|            |      | No:(鲁)2400016 | 图书      | 收集胆小鬼   | 山东省出版单位       | 是        | 2024-03-19 09:34      | 待确认         | 办理              |
|            |      |               |         | 共2条 10  | 象页 ~ 〈 1 →    | NORE 1 D | 2                     |             |                 |

待办列表

(3) 已办

展示已拒绝、已备案、已作废状态下的委托书备案数据。

| 🚇 全国印刷委托书餐 | 备案系统             |        |               |               |        | 4 <sup>13</sup> 站内信 | 欢迎您, 印刷企业 - Y | inshua123_sd |
|------------|------------------|--------|---------------|---------------|--------|---------------------|---------------|--------------|
| い 首页       | 彭 普页 装订委托书 ×     | 装订委托书  | 详情 ×          |               |        |                     |               |              |
| □ 委托书管理 ^  | 全部委托 待办 已        | b      |               |               |        |                     |               |              |
| 印刷委托书      | 请输入书 (刊) 名/委托书编号 | 子 Q 出版 | 单位 ~ 类型       |               |        |                     | 筛选 重置         | 展开筛选 ~       |
| 装订委托书      | 编号               | 类型     | 书(刊)名         | 出版单位<br>(委托方) | 是否省内   | 发起时间                | 办理状态          | 操作           |
| 四 企业信息     | No:(鲁)2400012    | 期刊     | 中国生态农业学报(中英文) | 山东省出版单位       | 是      | 2024-03-19 15:26    | 已备案           | 查看           |
| ③ 数据统计     | No:(鲁)2400025    | 期刊     | 文旅之乡456       | 山东省出版单位       | 是      | 2024-03-19 15:20    | 已作废           | 查看           |
|            | No:(魯)2400022    | 图书     | 谁是蝙蝠侠         | 山东省出版单位       | 是      | 2024-03-19 09:39    | 已备案           | 查看           |
|            | No:(魯)2400021    | 图书     | 古灵仙地的捣蛋鬼      | 山东省出版单位       | 是      | 2024-03-19 09:39    | 已备案           | 查看           |
|            | No:(魯)2400002    | 期刊     | 北京邮电大学学报      | 山东省出版单位       | 是      | 2024-03-18 16:02    | 已作废           | 查看           |
|            | No:(魯)2400005    | 期刊     | 中国钱币          | 山东省出版单位       | 是      | 2024-03-18 15:35    | 已备案           | 查看           |
|            | No:(鲁)2400004    | 期刊     | 土壤通报          | 山东省出版单位       | 是      | 2024-03-18 15:35    | 已备案           | 查看           |
|            | No:(魯)2400001    | 期刊     | 电波科学学报        | 山东省出版单位       | 是      | 2024-03-18 15:23    | 已拒绝           | 查看           |
|            | No:(魯)2400003    | 期刊     | 文博            | 山东省出版单位       | 是      | 2024-03-18 14:54    | 已备案           | 查看           |
|            |                  |        | 共9条 10条/页     | ×. ( 1 > )    | 前往 1 页 |                     |               |              |

已办列表

### 2.4. 企业信息

点击导航栏"企业信息"可进入企业信息页面。企业信息中包含企业编码内容,此编码可提供至常合作出版单位,通过此编码进行两个单位直接的绑定。 点击最下面"修改"按钮、可以修改账号企业信息。

| 💮 全国印刷委托书會 | 备案系统               |                     |        |           |             | 4%站内信 | 欢迎您, 印刷企业 - Yinshua123_sx ~ |
|------------|--------------------|---------------------|--------|-----------|-------------|-------|-----------------------------|
| Q 首页       | ■ 首页 委托1           | 书管理 × 委托书管理详情 ×     | 企业信息 × |           |             |       |                             |
| ◉ 委托书管理    | <b>〕</b> 企业信息      |                     |        |           |             |       |                             |
| 🛛 企业信息     | THE REAL PROPERTY. |                     |        |           |             |       |                             |
| ③ 数据统计     | 是否使用自建系统:          | 否                   |        | 企业等级:     | A级          |       |                             |
|            | 单位名称:              | 山西省印刷企业             |        | 企业类型:     | 其他企业        |       |                             |
|            | 统一信用代码:            | 123444236888        |        | 法定代表人:    | 山西省印刷企业     |       |                             |
|            | 管理类别:              | 包装装潢印刷              |        | 所属省市县:    | 山西省/大同市/新荣区 |       |                             |
|            | 许可证号:              | 1253454             |        | 经营范围:     | 出版物印刷       |       |                             |
|            | 单位编号:              | 1712813973062594561 |        | 是否外资企业:   | 否           |       |                             |
|            | 单位地址:              | 山西省大同市新荣区           |        | 经营场所:     | 凉飔飚地        |       |                             |
|            | 业务范围: 排版:          | 否                   |        | 业务范围:制版:  | 是           |       |                             |
|            | 业务范围:印刷:           | 是                   |        | 业务范围: 装订; | 是           |       |                             |
|            | 发证单位:              | 山西省省局               |        | 成立日期:     | 2023-10-01  |       |                             |
|            | 发证日期:              | 2023-10-02          |        | 有效期限:     | 2029-10-30  |       |                             |
|            |                    |                     |        | 修改        |             |       |                             |

企业信息页面

点击'修改'按钮,如图所示:

可以修改企业信息,点击最下方【取消】按钮取消修改操作。点击【确定】 按钮确认修改操作,提交到省局审核,按钮变为审核中字样。

| 🚇 全国印刷委托书备 | 音案系统                          | の設定する 地理部、印刷企业 – Yinshua129_ax ~ |
|------------|-------------------------------|----------------------------------|
| Q 首页       | 更 首页 委托书管理 × 委托书管理详情 × 企业信息 × |                                  |
| ◎ 委托书管理    | <b>⑤</b> 企业信息                 |                                  |
| ፼ 企业信息     | an it it late                 |                                  |
| ල 数据统计     | 是否使用自建系统: 否                   | 企业等级: <b>A级</b>                  |
|            | 单位名称: 山西省印刷企业                 | 企业类型:其他企业                        |
|            | 统一信用代码: 123444236888          | 法定代表人: 山西省印刷企业                   |
|            | 管理共列: 包装装潢印刷                  | 所属省市县: 山西省/大同市/新荣区               |
|            | 许可证号: 1253454                 | 经营范围: 出版物印刷                      |
|            | 单位编号: 1712813973062594561     | 是否外资企业: 否                        |
|            | 单位地址: 山西省大同市新荣区               | 经营场所: 漆雕雕地                       |
|            | 业务范围: 排版: 否                   | 业务范围:制版: <b>是</b>                |
|            | 业务范围:印刷: 是                    | 业务范围: 装订: 量                      |
|            | 发证单位: 山西省省局                   | 成立日期: 2023-10-01                 |
|            | 发证日期: 2023-10-02              | 有效期限: 2029-10-30                 |
|            |                               | 軍級中                              |

修改企业信息页面

#### 2.5. 数据统计

点击导航栏"数据统计"可进入数据统计页面。

数据统计页面主要包括每日统计数据、委托书数据、数据看版、书籍印刷量 排行 TOP5、自定义数据、委托书备案量趋势。

- (1) 每日统计数据: 用户可以查询本企业今日印刷量数据。
- (2)委托书数据:用户可以查看本单位近一周、近一月、近一年的委托书备案总量、印数、省内等数据统计。
- (3)数据看板:用户可以查看受托方近一周、近一月、近一年的委托书备案量数据及印刷量数据。
- (4) 数据印刷量排行 TOP5: 用户可以查看本企业近一周、近一月、近一年书籍印刷量排行前五的数据统计。
- (5) 自定义数据统计: 用户可以通过选择不同数据条件查看数据内容。
- (6)委托书备案量趋势:用户可以查看近三年、近五年、近十年本单位委托书备案量数据趋势表。

| 🚇 全国印刷委托书 | 备案系统                                                    |               |                  |                  |         | 4      | 3)<br>·站内信 欢迎想  | , 印刷企业 - Yinshu | ua123_sx ∼ |
|-----------|---------------------------------------------------------|---------------|------------------|------------------|---------|--------|-----------------|-----------------|------------|
| ◎ 首页      | 董页 委托书管理详慎 × 站内信通知 × 委托书                                | 管理× 数据统计×     |                  |                  |         |        |                 |                 |            |
| ③ 委托书管理   | 每日统计数据                                                  | 委托书数据         | 近一周              |                  | 数据看板    |        | 近               | —周              |            |
| ፼ 企业信息    | 今日印刷量                                                   | 0             | 0                |                  | 委托书备案量( | 受托方)   | 印数量             |                 |            |
| ③ 数据统计    | 0<br>\$239⊨⊟ → 0.00%                                    | 委托书备案总量       | 印数               |                  |         |        |                 |                 | 0          |
|           | 书刊印数量排行 TOP5<br>81章                                     |               |                  |                  |         |        | if              | —周              |            |
|           | 自定义数据统计                                                 | 翻入书(刊)名       | Q 265            | [开始日期 · 结束日期     | 19      | QI     | 前               | 导出              | 展开筛选 ~     |
|           | 序号 <sup>书</sup> (刊) ☆   出版单位 ☆   委托方所在<br>名   (委托方)   省 | 委托书编号 🗘       | 委托时间             | 备案时间             | 是否数字印刷  | 受托方所在省 | 印刷企业<br>(受托方) 🗘 | 印数              | 印张         |
|           | 1 风云变幻 山西省出版单位 山西                                       | No:(晋)2300005 | 2023-10-23 20:41 | 2023-10-23 20:41 | 否       | 山西     | 山西省印刷企业         | 70              | 95         |
|           |                                                         | 共1条           | 10条/页 🗸 🗸        | 1 ) 前往           | 1 页     |        |                 |                 |            |
|           | 委托书备案量趋势<br><sup>影画</sup>                               |               |                  |                  |         |        |                 | 近三年             | · 印刷量      |
|           | 0                                                       |               |                  |                  |         |        |                 |                 |            |
|           | 2021                                                    |               | 2                | 022              |         |        |                 |                 | 2023       |
|           |                                                         | 数             | 故据统计             |                  |         |        |                 |                 |            |